## ر اهنمای ثبت نام در مدرسه زمستانی نجوم

لطفا برای ثبت نام و شرکت در پنجمین مدرسه زمستانی نجوم و اختر فیزیک مراحل زیر را دنبال بفرمایید

ابتدا به صفحه همایش به آدرس <u>https://conf.uok.ac.ir/TPI2020/</u> مراجعه نمایید. برای شرکت در مدرسه نجوم نیاز است تا ابتدا در سامانه همایشها ثبت نام کنید.

| adalar is is jo                      |                                                   |                       | مرت پزرمشی<br>ت همایش        | دانشگاه کردستان - ه<br>سامانه مدیری                                                                                                    |
|--------------------------------------|---------------------------------------------------|-----------------------|------------------------------|----------------------------------------------------------------------------------------------------|
|                                      | د فرزانه جناب دکتر احمد کیاست پور                 | تجلیل از استاه        | ، نجوم و اختر فیزیک ایر ان و | سیز دھمین ھمایش ملی                                                                                                    |
|                                      | خبرها پیوندهای مفید تماس با ما                    | محل برگزاری           | ىرنامەھا راھنماي توپسندگان   | صفحه نخست عفرفی                                                                                                    |
|                                      |                                                   | imi A <sub>60</sub> m | آخرين ميلت ثيث نام:          | 10                                                                                                    |
|                                      |                                                   | ۲۰ دی ۲۰۰۹            | اخرين مبلت ارسال مقاده       | and and                                                                                                    |
|                                      |                                                   | ۲۶ و ۱۷ بهمن ۸۴۹      | تاريخ برگزاري:               |                                                                                                    |
|                                      | ن، انجعن نجوم ایر ان                              | داتشگاه گردستار       | برگزار کنندگان؛              | the second                                                                                                    |
|                                      | نوم چیان اسلام (ISC)، پارک علم و فناور ی کر دستان | پایگاه استنادی عل     | دابريان:                     | and an analy and a second and a second and a second a second a sec |
|                                      | ι, A                                              | elan ne sgyg          | الت تام                      |                                                                                                    |
| آفرین میات ارسال مقاله ۱۳۹ روز مانده | اعار دريافت مقالات فلروح فنده است!                |                       | ەلىخ برازارى 221رىز مەن      | روزشمار همایش:                                                                                                    |
|                                      | درباره کنفرانس                                    |                       |                              | آمار باز دید                                                                                                    |

|                        | اطلاعات شخصی       |
|------------------------|--------------------|
|                        | مشخصات شناسنامه ای |
| (فقط ایرانیان) کد ملی  | 1234567890         |
| نام (فارسی)            | نام                |
| نام خانوادگی (فارسی)   | نام خانوادگی       |
| نام (انگلیسی)          | Firstname          |
| نام خانوادگی (انگلیسی) | Lastname           |
| جنسيت                  | <i>هر</i> د        |

|                                                                       |             |   | اطلاعات تحصيلي و شغلي |
|-----------------------------------------------------------------------|-------------|---|-----------------------|
|                                                                       | مدرک        |   | کار شناسی ار شد       |
|                                                                       | رشته تحصيلی |   | فيزيک                 |
|                                                                       | دانشگاه     |   | كردستان               |
|                                                                       | سازمان      |   |                       |
|                                                                       |             |   | اطلاعات تماس          |
| شماره موبایل را همراه با کد کشور<br>وارد نمایید. مانند *******۹۸۹ ه و | ايميل       |   | yourmail@uok.ac.ir    |
| +9٨9****** ײַ                                                         | موبایل      | 0 | 989123456789+         |

|                                      |               | اطلاعات حساب  |
|--------------------------------------|---------------|---------------|
|                                      |               |               |
|                                      | (فقط حروف و   | username      |
| بر ای ورود به همایش میتوانید یک نا   | Ghieles       | اعدا انگلیسی) |
| کاربری و رمز ورود مختص خود انتخار    |               |               |
| کنید. و در انتها بر روی ثبت نام کلید | حدروازه       | ••••••        |
| نمایید.                              | تكرار گذرواژه |               |
|                                      |               | ثبت نام       |

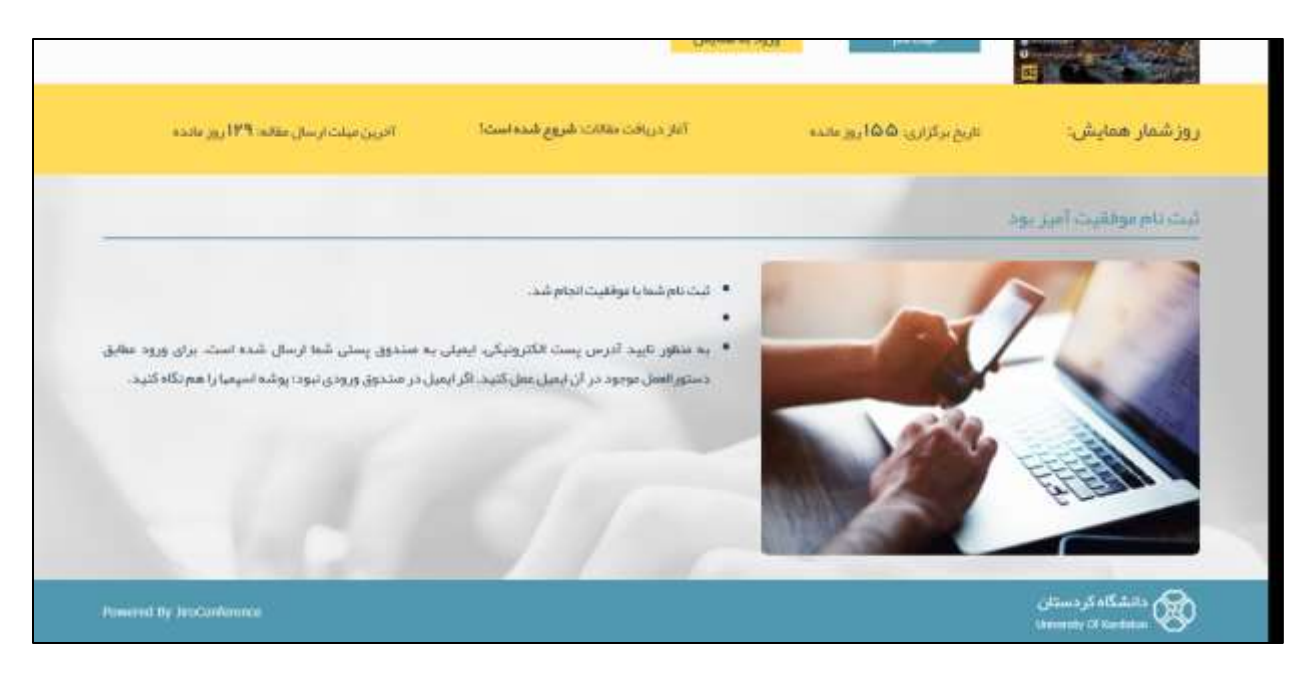

اگر همه مراحل را به درستی انجام داده باشید با صفحه بالا روبه رو میشوید. به منظور تایید پست الکترونیکی، ایمیلی برای شما ارسال خواهد شد.

| YAHOO!  | Find messages, documen | ts, photos or people               | <u>√</u> α                                   |                |
|---------|------------------------|------------------------------------|----------------------------------------------|----------------|
|         | Confirm Registration   |                                    |                                              |                |
| Compose | 0 -                    | M Anton Ballane 1                  | 🗄 Delinie 🔍 Spans 🚥                          | Sort.1         |
|         | Today                  |                                    |                                              |                |
|         | conference.jiro@       | ن - Confirm Registration و Bigmail | ان دانشگاه کردستا Jiro Conference Management | 10:06 AM       |
|         | June 1                 |                                    |                                              |                |
|         |                        |                                    |                                              | Jun 13         |
| Unread  |                        |                                    |                                              | be 11          |
| Starred |                        |                                    |                                              | kent           |
| Drafts  |                        |                                    |                                              | 27101<br>Jan11 |
| Sent    | 0                      |                                    |                                              | 1000           |
| Archive |                        |                                    |                                              | ke 11          |
| Spam    |                        |                                    |                                              | be 11          |
| Trash   |                        |                                    |                                              | Jun 3          |

| Confirm Registration               | <b>v</b>                                                                                                    |                   |     |
|------------------------------------|----------------------------------------------------------------------------------------------------|-------------------|-----|
| ← Back 🔦 🔦                         | Archive 🏊 Move 📅 Delete 😵 Spam 🚥                                                                                                    |                   | • × |
| <ul> <li>Confirm Regist</li> </ul> | ration - دانشگاه کردستان                                                                                                    | email4site/Inbox  |     |
| Conference.ji                      | ro@gmail.com < conference.jiro@gmail.com>                                                                                                    | Sep 3 at 10:06 AM | *   |
|                                    | Jiro Conference Management System                                                                                                    |                   |     |
|                                    | :Click on the link                                                                                                    |                   |     |
|                                    | https://conf.uok.ac.ir/_JiroConference/System/ConfirmRegistration.aspx?<br>ID=19722&Code=MTk3MjJfMjI0MDE1NDgyOV9odHRwczovL2NvbmYudW9rLmFjLmlyj | ]                 | (   |
|                                    | <b>( )</b>                                                                                                    | -                 |     |
| Reply, Reply All or                | Forward                                                                                                    |                   |     |

| كاریر گرامین، حسباب كاربرگ شیغا با نام گزیران . همان شد. هماركوه می نوانید<br>وارد سامانه شوید برای بارگذشت به صفحه امیلین سایت پیریز را گلید کنید |
|----------------------------------------------------------------------------------------------------|
|                                                                                                    |
| با کلیک روی لینک بالا به صفحه اصلی همایش منتقل خواهید شد.                                                                                          |
|                                                                                                    |
|                                                                                                    |
|                                                                                                    |
|                                                                                                    |

Г

\_

| مناقله فليبث وروديه ساقاته                                                                                                    | دانشگاه کردستان- معاون پژوهشی<br>ساهانده مدیریت همایش                                                                                                    |
|----------------------------------------------------------------------------------------------------|----------------------------------------------------------------------------------------------------|
| اولین همایش بین المللی<br>مرکز او المهر ۱۳۹۸<br>اریخ بر گزاری ۱۰ و ۱۱ مهر ۱۳۹۸<br>بر گزار کننده: گروه مدیریت بازرگانی دانشگاه کردستان | اولین گنفرانس بین المللی گردشگری و توسعه: چالش<br>ها و راهبردها<br>اولین کنفرانس بین البللی گردشگری و توسعه - چانترها و راهبردها<br>خر ناریخ ۱ و ۱۱ میر بنه ۱۳۹۸ یا عنور داوران و اینبان میک عنی<br>استانیان منتقد کشور - و همچنین میمان و اعمانی از گشورهای<br>استانیان میکندگو مسایر برای دو به می منتشکاه کو میان برگزار خواه<br>ایک تام |
|                                                                                                    | 100000000                                                                                                    |
| تعداد معایشهای در حال برگزاری، ۷                                                                                                    |                                                                                                    |
| 12                                                                                                    |                                                                                                    |

در این مرحله ثبت نام شما در سامانه همایش تمام شده و می توانید با وارد شدن به صفحه خود جهت ارسال مقاله و یا درخواست حضور در همایش اقدام نمایید.

| jal data sugar star a las               |  |
|-----------------------------------------|--|
| elestiak<br>elesti<br>G -uju            |  |
| بالأسبية به مناها بحسب.<br>الأرض أكبران |  |
|                                         |  |

| Guideal Canada (                                                                                                    |                |                                                                                                    | ution tell                | 410 911 | i yaqaan iiyiyin waxaa 🧄                      |
|----------------------------------------------------------------------------------------------------|----------------|----------------------------------------------------------------------------------------------------|---------------------------|---------|-----------------------------------------------|
|                                                                                                    |                |                                                                                                    |                           | 9       | للہ<br>اور منبولی                             |
| ، ذکتر احمد کیاست بور                                                                                                    | ساد فرزانه خذد | ین شمایش ملی نجوم و احتر قیریک ایران و تحلیل از اس                                                                                                    | بي : ستردهم               | 100     | and some surgering                            |
|                                                                                                    |                | ارین سردی<br>زبان میلامورو بیس                                                                                                    | الارمن کرم<br>استخار در آ | ٥       | ی معتبد زاد سده<br>این در دواستوک حقق ا       |
|                                                                                                    |                |                                                                                                    |                           |         | abient and                                    |
| alla.<br>Di alla suo suo "alla di alla "alla alla di alla di alla di alla di alla di alla di alla di alla di alla di all |                | the first of the standard standard stand<br>standard standard standard standard standard standard standard standard standard standard standard standard stan                                                                                                    |                           |         | ordina<br>April 2010 April 2010<br>April 2010 |
| يتاريكانيها<br>اندكانيها، موجودت والرابان – مدارم مراكبانه                                                               | LU1            | لماليتها<br>مناطقها من خاصفات من                                                                                                    |                           |         | Brind Made N Jakes                            |
| ىلەلۈر پە ئالوان سىلىغ<br>مەلىرى سەر-مەلەرسەلەرىي                                                                        | *              | the state of the second second s |                           |         | ipatona<br>Sing Sing Sand                     |
| يو و الذي الديون .<br>مساير الدير الموالي                                                                                | din 1          | يېلىغا<br>1941-يىلى بېرى بىلامىر مىلىمى بىلىم                                                                                                    | e.                        |         |                                               |
|                                                                                                    |                |                                                                                                    |                           |         | لمارينين.<br>18 كريران العلي                  |

در این مرحله از منوی سمت راست صفحه گزینه کارگاهها را انتخاب نمایید.

| ه جناب دکتر احمد کیاست پور                              | ین همایش ملی نجوم و اختر فیزیک ایران و تجلیل از استاد فرزان                      | میلاد تلیی : سیردهم              |
|---------------------------------------------------------|----------------------------------------------------------------------------------|----------------------------------|
|                                                         |                                                                                  | مدیریت - امور مالی               |
|                                                         | ب [اتاره سنازی]<br>کارتابل شما موجود نیست.                                       | مقالات کارتایل کاربر۶            |
|                                                         |                                                                                  | برداحت هزينه ها                  |
| - Miles                                                 | 175 A.A 174 1874                                                                 | فماليتها                         |
| ارائه مقاله جدید - مقالات ارائه شده - پیشتویسها - فهرست | مقالات ارائه شده - درخواستهای حضور                                               | حضور به عنوان مستمع              |
|                                                         |                                                                                  | كاركاهها                         |
| کارگاهها                                                | فعاليتها                                                                         | 📰 کارگاههای من                   |
| کارگاههای من - درخواست برگزاری - تیت نام در کارگاه      | پیشداوریهای من - داوریهای من                                                     | 🕎 درخواست برگزاری                |
| Roline 11 630 4. 10000                                  | ب داخت هر بنه ها                                                                 | 📋 ثبت نام در کارگاه              |
| درخواست جدید - درخواستهای من                            | پرداختهای من - برداخت حدید                                                       | يبعامها                          |
|                                                         |                                                                                  | بروفابل کاربری                   |
| پروقایل کاربری                                          | پيغامها                                                                          | 62                               |
| ی جساب من - تغییر دیروازه                               | صندوی ورودی - بوشنین پیغام جدید - بیشنویسنها - پیغامهای<br>فرستاده شده - بایگانی |                                  |
|                                                         |                                                                                  | آمار بازدید<br>34 کاربران آنلایی |
|                                                         |                                                                                  |                                  |

-----we want the explanation is the set of 080 🛄 سب بام در کارگاه دانسگه اورستان الا و 11 بهمی **ا** = مخفين بتبرسه وتسناني الخفى تؤور ايرانا أأخليل بالاه فاك خورشينكرا 1 ىلىنىگە كېرىستە 🕴 د 15-يەن 🛑 🔟 محجى فترسه ريستاني المحي بجوم اوان الحلي دادة هاي زمنك و تقابق سنا. هاي التوان التناسي توسط برم Kir (Committe dint Luquet, z 31500 - 82 الم مر الرقة 10.00 An

در مرحله بعدی کارگاهی که تمایل به شرکت در آن را دارید انتخاب کنید.

با انتخاب هر کدام از کارگاهها به صفحهای شبیه تصویر منتقل خواهید شد.

| 9.9 |                                                                                                    |                                 |                             |
|-----|----------------------------------------------------------------------------------------------------|---------------------------------|-----------------------------|
|     | د و نظابق مدل های کیهان شناسی توسط نرم افزار CosmoMC)                                                                                                    | نحوم ابرات (نحلیل داده هاک رصدا | اينحفين فدرسه زمستانى انجمن |
|     |                                                                                                    |                                 | for column of col           |
|     |                                                                                                    |                                 | the larger case             |
|     |                                                                                                    |                                 | 1000                        |
|     |                                                                                                    |                                 |                             |
|     | The second second | tee - 1                         |                             |
|     | ماهین مدرسه (مسیایی اعظمی مورد اوران (مطلق عاده ماد) راسان و طایق سان<br>های کیهانا سیاسی توسط برم افزار (CosmoMC)                                                                                                    | argent.                         |                             |
|     | للربندي                                                                                                    | via                             |                             |
|     | 13 و 15 بهمن 1390                                                                                                    | doli                            |                             |
|     | النشألة الرمينات                                                                                                    | محل                             |                             |
|     | الستاری و کار یا ادامال CANB و Coemotic حل عملی مسالتی در گیهان<br>سیاسی و تعییل میل ها یا داده های Planck و دیگر داده های زمدی                                                                                                    | سرابطها                         |                             |
|     | 1398 دې 1368                                                                                                    | ,60: ចូលរំ បារីត្រា             |                             |
|     | الاستداد المتساد المسترجين                                                                                                    | مدرسين                          |                             |
|     | سرستان دگر سید محمد مادی موجد (دانسگاه شهید بهشنوز) دکتر جنبین<br>اصحاص (ارمایشگاه میان رشته اف دانشگاه شهید بهشنوز)                                                                                                    | يأدراشت                         |                             |
|     |                                                                                                    |                                 |                             |

در ادامه با کلیک روی دکمه ثبت نام در کارگاه به صفحه زیر منتقل خواهید شد. با توجه به محدود بودن ظرفیت کارگاه نیاز است تا متقاضیان گرامی رزومه خود را آپلود نمایند. ( لطفا در رزومه خود سطح آشنایی به لینوکس و پایتون را اعلام بفرمایید)

| (augusta) (augusta) (augusta) |                                                                                     |                                                                                                    |  | alaha neggir nahing bay shaha siyana adalar 🚸                                                                                                    |  |
|-------------------------------|-------------------------------------------------------------------------------------|----------------------------------------------------------------------------------------------------|--|----------------------------------------------------------------------------------------------------|--|
|                               | ۵ - بالای ایسا ۲ اید او را گرگه<br>۱۰ - بالای ایسا ۲ اید او را گرگه<br>۱۰ - این ایس | المحمد المراجع<br>المحمد المراجع المراجع المراجع المراجع المراجع المراجع المراجع المراجع المراجع المراجع المراجع المراجع المراجع<br>المراجع المراجع المراجع المراجع المراجع المراجع المراجع المراجع المراجع المراجع المراجع المراجع المراجع المراجع<br>المراجع المراجع المراجع المراجع المراجع المراجع المراجع المراجع المراجع المراجع المراجع المراجع المراجع المراجع<br>المراجع المراجع المراجع المراجع المراجع المراجع المراجع المراجع المراجع المراجع المراجع المراجع المراجع المراجع |  | المراجعة معادلة من المحدود من المحدود من المحدود من المحدود من المحدود من المحدود من المحدود من المحدود من المح<br>معادية من المحدود من المحدود من المحدود من المحدود من المحدود من المحدود من المحدود من المحدود من المحدود من المح<br>المراجعين المحدود من المحدود من المحدو<br>المحدود من المحدود من المحدود من المحدود من المحدود من المحدود من المحدود من المحدود من المحدود من المحدود من المحدود من المحدود من المحدود من المحدود من المحدود من المحدود من المحدود من المحدود من المحدود من المحدود من المحدود من المحدود من المحدود من المحدود من المحدود من المحدو<br>محدود من من من المحدود من المحدود من المحدود من المحدود من المحدود من المحدود من المحدود من المحدود من المحدود من المحدود من المحدود من المحدو<br>محدود من من من من من من من من من من من من من |  |
|                               | anti 🔘 Japan 🧿                                                                      | رزومه خود را از این<br>قسمت آبلود نمایید                                                                                                    |  | کی کی بلارم کرک<br>استین<br>برهان کارم                                                                                                    |  |
|                               |                                                                                     |                                                                                                    |  |                                                                                                    |  |

پس از تایید اگر تمام مراحل را درست انجام داده باشید پیام زیر برای شما به نمایش در خواهد آمد.

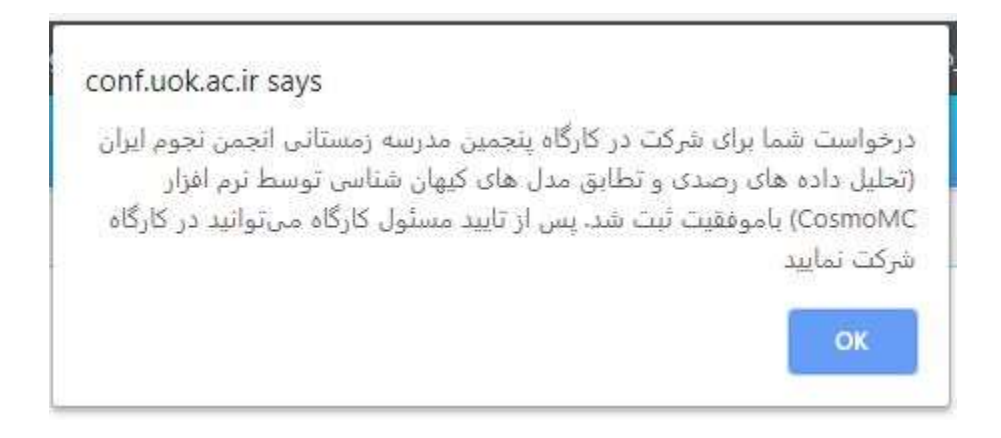

در نهایت شما می توانید وضعیت ثبت نام خود را در منوی کارگاه های من پیگیری نمایید.

| 0. pret) Contrato •                 | Distance of                                                                              | alatis seyye malaki (y.g. sakita seyye alatis 🏟 |                                                                                                    |                                                                                                    |
|-------------------------------------|------------------------------------------------------------------------------------------|-------------------------------------------------|----------------------------------------------------------------------------------------------------|----------------------------------------------------------------------------------------------------|
| un - later a, - catelos             |                                                                                          |                                                 | کې الا سېږېد کې کې کې کې کې کې کې کې کې کې کې کې کې                                                              | المرسول                                                                                                    |
| 0 A 0                               |                                                                                          |                                                 | 📟 کارگاههای من                                                                                                   | Contrast Contra                                                                                                    |
|                                     |                                                                                          |                                                 | است ده در کارگاه از درخواست برگزاری                                                                              | طويلية المقريفاتين<br>ماهنة                                                                                                    |
|                                     |                                                                                          | -                                               | ad,a                                                                                                    | tin benefit in de la constant<br>Sectore                                                                                                    |
| 101 - 101<br>101 - 101              | سینامی النامی متن نمور و اجر این از اواد و نبایل از<br>اسار این ادماید دکتر اسم کیلیت رو | مىلاللىرى<br>شىرىكىد                            | ر محتین مدرسه رسینانی ایجنی عود اوران (اطل داد قال راسان و عامل سار<br>عود کروان سایتی توسط برد افران (Cantel V) | Annual Control of Society of Society of Soci |
| 1                                   |                                                                                          |                                                 |                                                                                                    | ی کرکیوک می<br>به محمد می کرک<br>ای بید دو بر کرکو                                                                                                    |
|                                     |                                                                                          |                                                 |                                                                                                    | معادما<br>معالمان الأنداب                                                                                                    |
|                                     |                                                                                          |                                                 |                                                                                                    | ان رابید<br>۲ کرران آنیایی                                                                                                    |
| CONTRACT & South All rights manual. |                                                                                          |                                                 |                                                                                                    | Open of the last                                                                                                    |